## 条件指定全決済/金額指定全決済①

LION FX for iPhone

### 口座全体の評価損益または、有効証拠金額が指定した金額になったら、全決済注文を出す機能です。

| 圏外 夺       |           | 13:06 |         | 70%        |
|------------|-----------|-------|---------|------------|
| Ξ.         |           | リスト   | パネルS パ: | ×ルL ζ͡͡͡ၞ} |
| 通真个        | BID       | SP    | ASK     | 前日比        |
| USD/JPY    | 105.599   | 0.2   | 105.601 | ▲0.250     |
| EUR/JPY    | 128.235   | 0.5   | 128.240 | ▲0.472     |
| GBP/JPY    | 147.279   | 1.0   | 147.289 | ▲0.748     |
| AUD/JPY    | 82.397    | 0.7   | 82.404  | ▲0.423     |
| NZD/JPY    | 76.710    | 1.0   | 76.720  | ▲0.503     |
| CAD/JPY    | 83.726    | 1.7   | 83.743  | ▲0.383     |
| CHF/JPY    | 118.786 🔻 | 3.0   | 118.816 | ▲0.441     |
| ZAR/JPY    | 7.321     | 1.0   | 7.331   | ▲0.092     |
| TRY/JPY    | 15.153    | 1.9   | 15.172  | ▲0.220     |
| EUR/USD    | 1.21404   | 7.7   | 1.21481 | ▲0.00179   |
| GBP/USD    | 1.39477   | 1.0   | 1.39487 | ▲0.00427   |
| EUR/GBP    | 0.87065   | 1.0   | 0.87075 | ▼0.00158   |
| AUD/USD    | 0.78014   | 0.9   | 0.78023 | ▲0.00231   |
| NZD/USD    | 0.72642   | 1.6   | 0.72658 | ▲0.00368   |
| <b>↑</b> ↓ | 2 P       |       |         | 4          |

|      | 84 <del>?</del>     | <b>E LIONFX</b> | )% 🗖 |
|------|---------------------|-----------------|------|
|      | レート/チ               | r-r             | 通貨   |
|      | 1                   | レートー覧           | USD  |
|      | $\approx$           | チャート            | EUR  |
|      | ((† <sub>1</sub> )) | レート通知           | GBP  |
|      | ポジション               | ノ注文             | AUD  |
|      | 9                   | ポジション一覧         | NZD  |
|      |                     | 注文一覧            | CAD  |
|      |                     | クイック注文          | CHF  |
|      |                     | 注文              | ZAR  |
|      | 杉集計                 | ポジション集計         | TRY  |
|      |                     | スワップ振替          | EUR  |
|      | 履歴                  |                 | GBP/ |
|      | <b>Q</b>            | 注文履歴            | EUR  |
|      |                     | 約定履歴            | AUD  |
|      | <b>↓</b> ↑          | 入出金履歴           | NZD/ |
| 1.11 | #885%.21            | 期間損益集計          |      |
| JE   | (                   | ② メニューが表示されます。  |      |

# 条件指定全決済/金額指定全決済2

### LION FX for iPhone

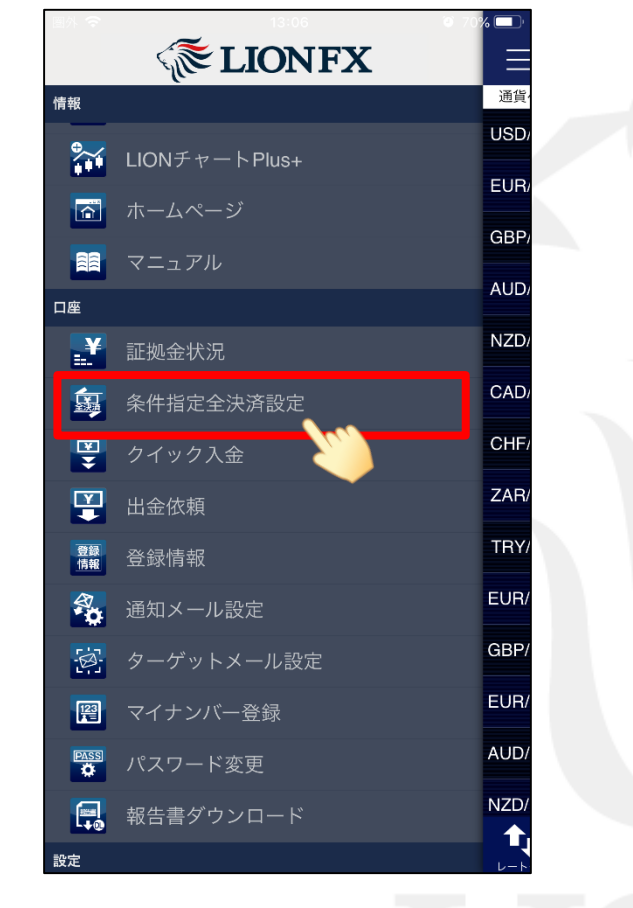

メニューをスクロールさせて、
【条件指定全決済】をタップします。

| 圈外 🗢                                                                    | 13:06                                                                           | ت 70% 💷                                              |
|-------------------------------------------------------------------------|---------------------------------------------------------------------------------|------------------------------------------------------|
|                                                                         | 条件指定全決済設定                                                                       |                                                      |
| 金額指定全決済                                                                 |                                                                                 |                                                      |
| 全決済判定基準                                                                 |                                                                                 | 評価損益の合計                                              |
| 金額指定全決済                                                                 | (上限)を設定す                                                                        | 5 <u>()</u>                                          |
| 全決済金額(上                                                                 | 限)                                                                              |                                                      |
| 金額指定全決済                                                                 | (下限)を設定す                                                                        | న 🔵                                                  |
| 全決済金額(下                                                                 | 限)                                                                              |                                                      |
| 全決済時に新規                                                                 | 注文を全て取消す                                                                        | 3                                                    |
| 判定基準を口座全体の言<br>達した場合およびロスォ<br>ポジションを手動で決済                               | 評価損益とした金額指定全決済<br>カットになった場合は設定が値<br>脅した場合には解除されませ≀                              | 斉は、設定した金額に<br>解除されますが、保有<br>ん。                       |
| そのため、保有ポジショ<br>ンの評価損益が設定した<br>なります。また、手動す<br>したポジションの評価損<br>すべて決済となります。 | ョンの一部を手動で決済した!<br>と金額に達すると、保有ポジ:<br>ですべてのポジションを決済<br> 益が設定した金額に達する。<br>ご注意ください。 | 易合、残りのポジショ<br>ションはすべて決済と<br>した場合、新たに保有<br>と、保有ポジションは |
| 時間指定全決済                                                                 |                                                                                 |                                                      |
| 時間指定                                                                    |                                                                                 |                                                      |
|                                                                         |                                                                                 |                                                      |
| 繰り返し設定                                                                  |                                                                                 |                                                      |
|                                                                         | <b>ア</b><br>ポジション一覧 注文一覧                                                        | クイック注文     通常注文                                      |
| ④ 設定面                                                                   | 面が表示され                                                                          | ます。                                                  |

全決済判定基準をタップします。

# 条件指定全決済/金額指定全決済③

### LION FX for iPhone

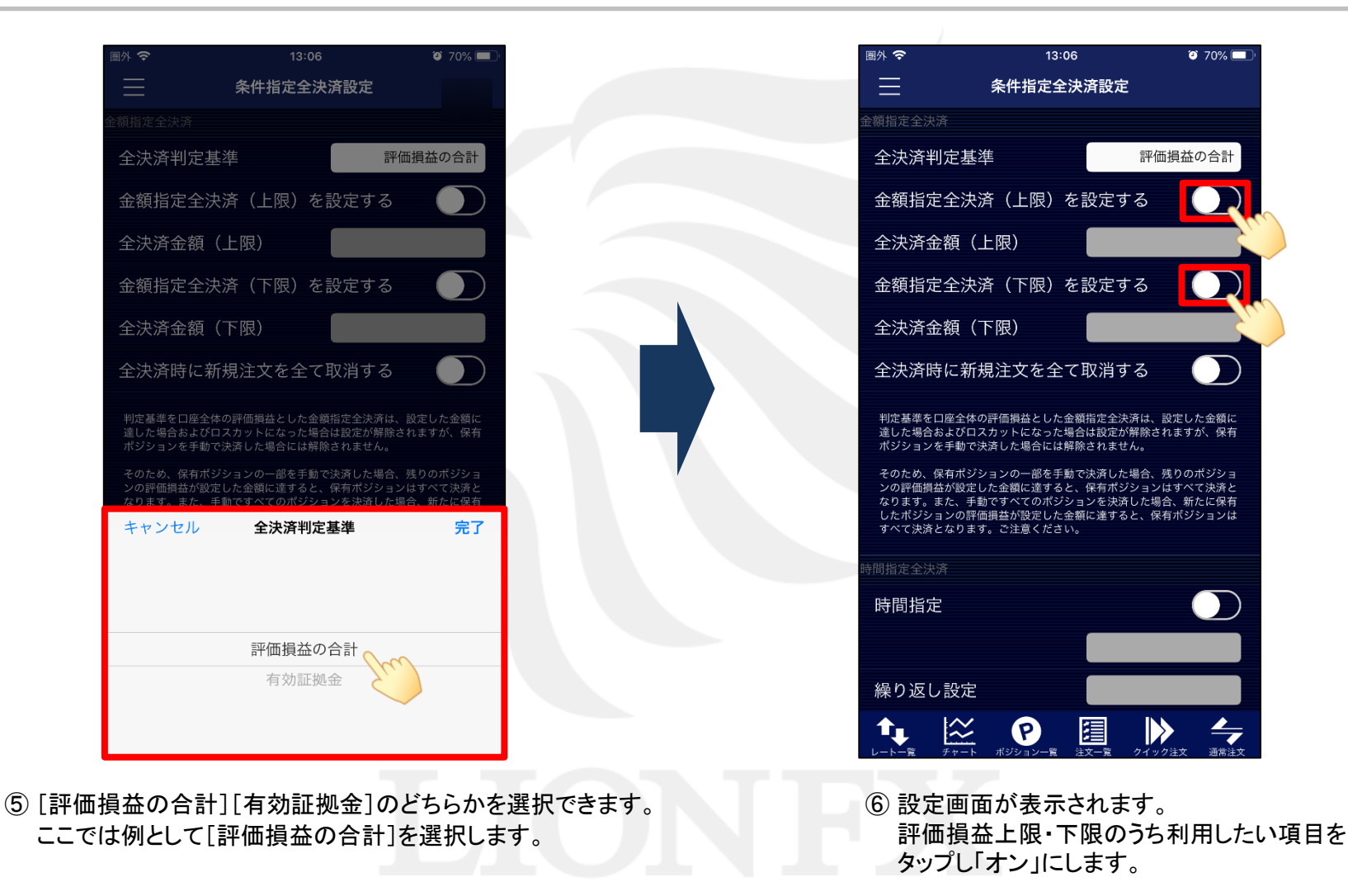

## 条件指定全決済/金額指定全決済④

### LION FX for iPhone

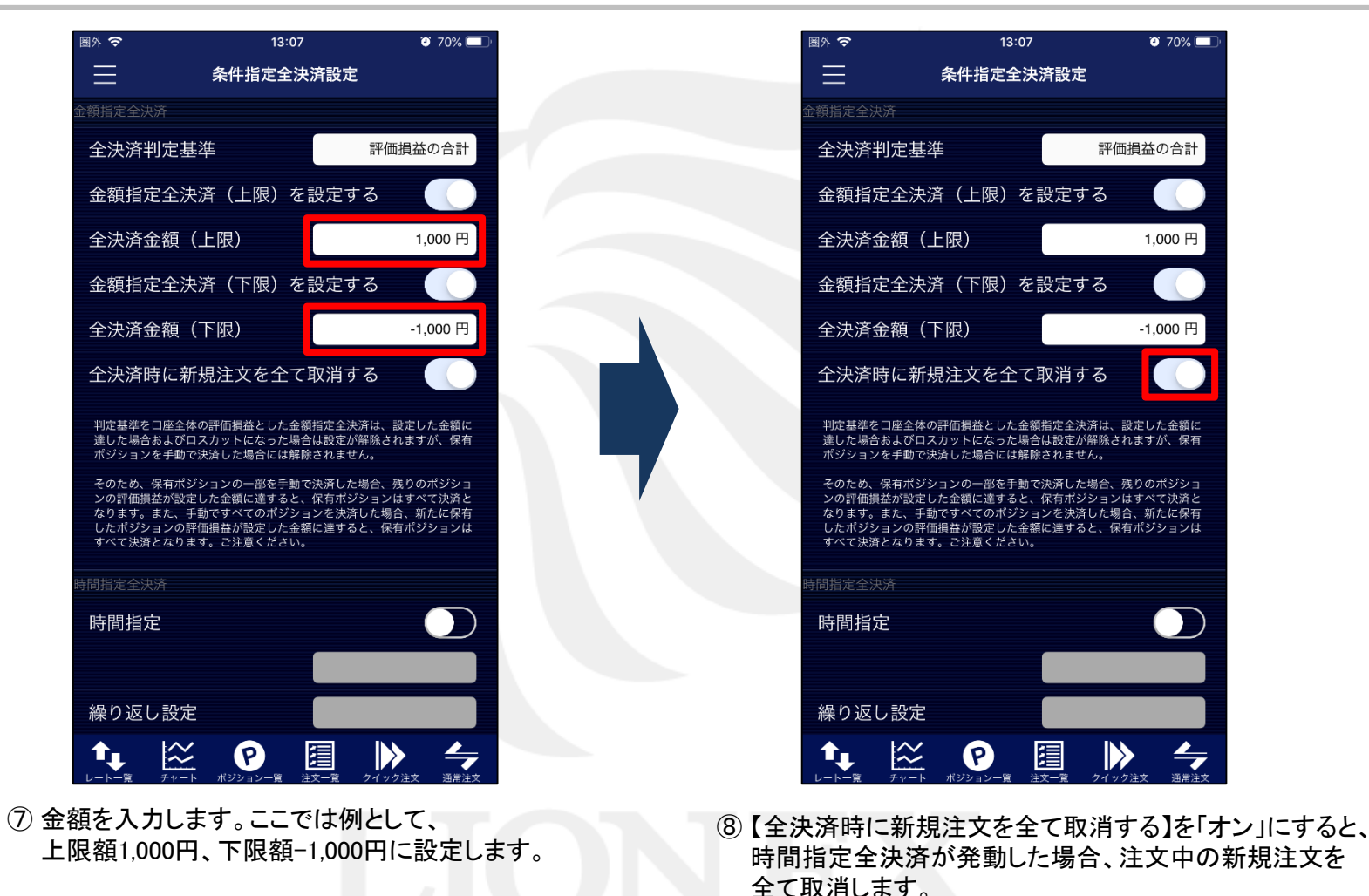

金額指定全決済

※設定金額は現在の評価損益から、上限額は1.000円以上、

下限額は-1.000円以上離した額を設定してください。

## 条件指定全決済/金額指定全決済5

### LION FX for iPhone

| 圏外 夺                           | 13:07                                             |                                       | % 🔲'      |
|--------------------------------|---------------------------------------------------|---------------------------------------|-----------|
|                                | 条件指定全決済                                           | 設定                                    |           |
| ゆりょう。 まれ<br>したポジション<br>すべて決済とな | こ、テッシュ・マンハンノョン・<br>ハの評価損益が設定した金額に<br>います。ご注意ください。 | ≥ 八四 ∪ に一物 ロ 、 和 ル にに<br>達すると、保有ポジショ: | ンは        |
| 時間指定全決済                        |                                                   |                                       |           |
| 時間指定                           |                                                   |                                       |           |
|                                |                                                   |                                       |           |
| 繰り返し記                          | 安定                                                |                                       |           |
| 繰り返し絲                          | 冬了日                                               |                                       |           |
| 全決済時(                          | こ新規注文を全て取                                         | 消する 🏾 🔵                               | $\square$ |
| 時間指定全決決<br>場合に設定が解             | 脊は設定した日時が到来した場♂<br>≇除されます。                        | 含およびロスカットにな                           | >t.       |
| 金額指定全決済<br>件に到達した時             | きと時間指定全決済を同時に設定<br>身点で、両方の設定が解除される                | 全している場合どちらか(<br>ます。                   | の条        |
| 設定した条件に<br>ては決済後の金<br>ありますのでご  | こ達した時点で成行注文を発注す<br>≿額が設定した金額と異なる可能<br>≌留意ください。    | するため、市場の状況に。<br>能性や、不成立となる場           | よっ<br>合が  |
| 確認画面を                          | を表示                                               |                                       |           |
|                                | 条件指定全決済確認                                         | 認画面へ                                  |           |
|                                |                                                   |                                       |           |

| 圈外 🗢        | 13:07     | 🧿 70% 💻  |
|-------------|-----------|----------|
| <b>く</b> 戻る | 条件指定全決済設定 | 確認       |
| 下記の内容で送信し   |           |          |
| 金額指定全決済     |           |          |
| 全決済判定       | 基準        | 評価損益の合計  |
| 全決済金額       | (上限)      | 1,000 円  |
| 全決済金額       | (下限)      | -1,000 円 |
| 全決済時に新      | 新規注文を全て取消 | する 有効    |
| 時間指定全決済     |           |          |
| 繰り返し設知      | ŧ         | 設定しない    |
| 繰り返し設知      | ŧ         |          |
| 繰り返し終う      | 了日        | _        |
| 全決済時に新      | 新規注文を全て取消 | する 無効    |
| 1           | 条件指定全決済設定 | を送信      |
|             |           |          |
|             |           |          |
| ↑, ☆        | 2 9 🗐     | ▶ 4      |

⑨ 画面を下にスクロールして、【条件指定全決済設定確認画面へ】ボタンをタップします。

### ※【確認画面を表示】を「オフ」にすると、

【条件指定全決済設定を送信】ボタンになり、タップすると設定されます。

① 条件指定全決済設定確認画面が表示されますので、
内容を確認後、【条件指定全決済設定を送信】ボタンを
タップします。

# 条件指定全決済/金額指定全決済⑥

#### LION FX for iPhone

| 圈外 🗢                       | 13:07                                                       | ور 🚺 🖉 کې             |
|----------------------------|-------------------------------------------------------------|-----------------------|
| $\equiv$                   | 条件指定全決済設定                                                   |                       |
| ゆりゅう。ゅ<br>したポジショ<br>すべて決済と | た、デッビットでのホンフョンで次月した<br>ンの評価損益が設定した金額に達すると、<br>なります。ご注意ください。 | ※ロ、利/にには日<br>保有ポジションは |
| 時間指定全決済                    |                                                             |                       |
| 時間指定                       |                                                             |                       |
|                            |                                                             |                       |
| 繰り返し                       | 設定                                                          |                       |
| 繰り返                        |                                                             |                       |
| 全決済                        | 条件指定全決済の登録を完<br>しました                                        |                       |
| 時間指定<br>場合に設               | 閉じる                                                         | になった                  |
| 金額指定全決<br>件に到達した           | 済と時間指定全決済を同時に設定し、のま<br>時点で、両方の設定が解除されます。                    | 場合どちらかの条              |
| 設定した条件<br>ては決済後の<br>ありますので | に達した時点で成行注文を発注するため、i<br>金額が設定した金額と異なる可能性や、不/<br>ご留意ください。    | 市場の状況によっ<br>成立となる場合が  |
| 確認画面                       | を表示                                                         |                       |
|                            | 条件指定全決済確認画面                                                 | $\sim$                |
|                            |                                                             | ック注文     通常注文         |
| ⑪ 設5<br>【閉                 | とが完了しました。<br>じる】ボタンをタップし                                    | ます。                   |

Þ

## 条件指定全決済/時間指定全決済①

LION FX for iPhone

### 指定した日時になったら、全決済注文を出す機能です。

| 圏外 夺     |           | 13:06 |         | 70%        |
|----------|-----------|-------|---------|------------|
|          |           | リスト   | パネルS パ  | ≭ルL ζ͡͡͡ၞ} |
| 通貨       | BID       | SP    | ASK     | 前日比        |
| USD/JP   | 105.599   | 0.2   | 105.601 | ▲0.250     |
| EUR/JPY  | 128.235   | 0.5   | 128.240 | ▲0.472     |
| GBP/JPY  | 147.279   | 1.0   | 147.289 | ▲0.748     |
| AUD/JPY  | 82.397    | 0.7   | 82.404  | ▲0.423     |
| NZD/JPY  | 76.710    | 1.0   | 76.720  | ▲0.503     |
| CAD/JPY  | 83.726    | 1.7   | 83.743  | ▲0.383     |
| CHF/JPY  | 118.786 🔻 | 3.0   | 118.816 | ▲0.441     |
| ZAR/JPY  | 7.321     | 1.0   | 7.331   | ▲0.092     |
| TRY/JPY  | 15.153    | 1.9   | 15.172  | ▲0.220     |
| EUR/USD  | 1.21404   | 7.7   | 1.21481 | ▲0.00179   |
| GBP/USD  | 1.39477   | 1.0   | 1.39487 | ▲0.00427   |
| EUR/GBP  | 0.87065   | 1.0   | 0.87075 | ▼0.00158   |
| AUD/USD  | 0.78014   | 0.9   | 0.78023 | ▲0.00231   |
| NZD/USD  | 0.72642   | 1.6   | 0.72658 | ▲0.00368   |
| <b>↑</b> | 12 P      |       |         | 4          |

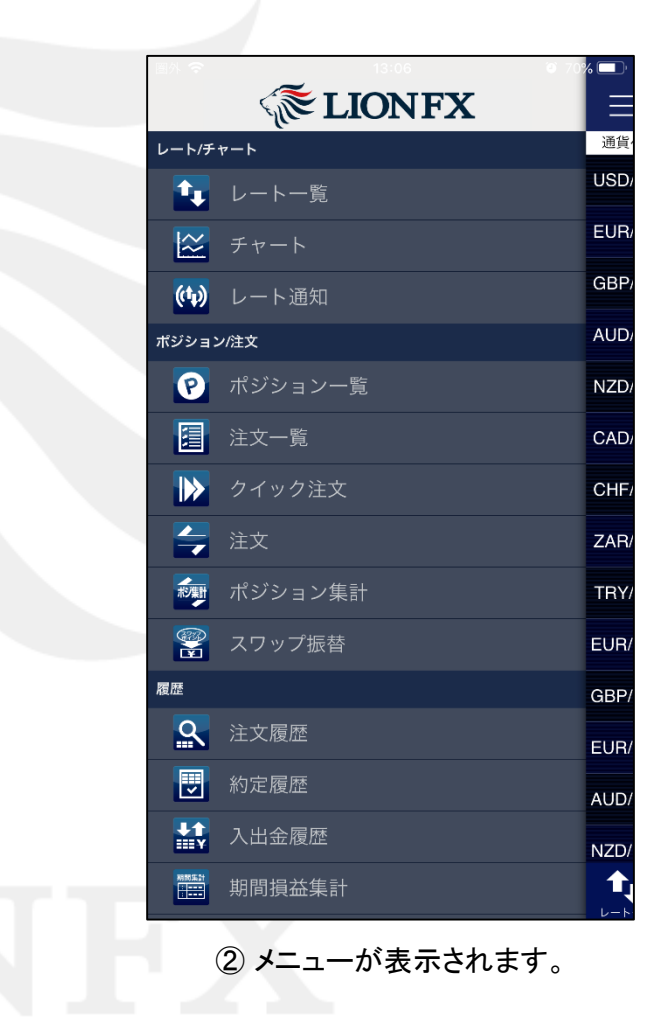

# 条件指定全決済/時間指定全決済2

#### LION FX for iPhone

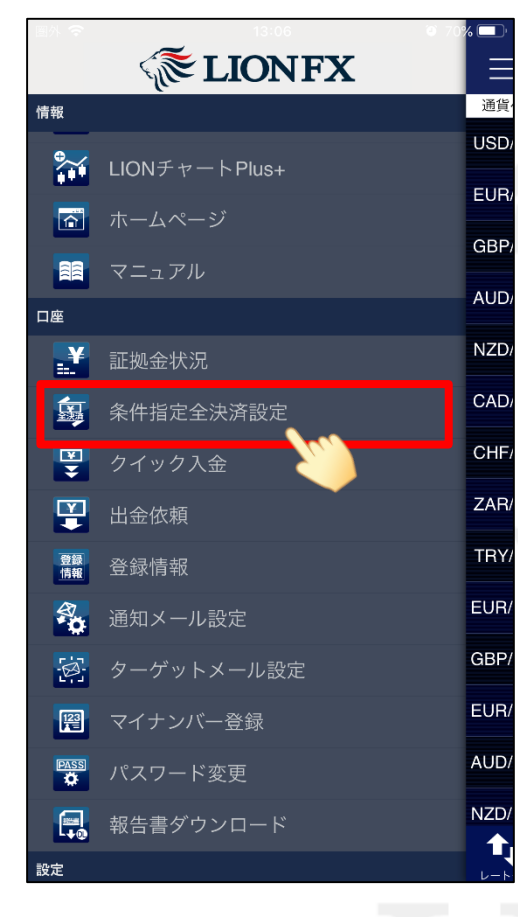

メニューをスクロールさせて、
【条件指定全決済】をタップします。

| 圖外 夺                                           | 14:00                                 | 69%  69% 1                |
|------------------------------------------------|---------------------------------------|---------------------------|
|                                                | 牛指定全決済設定                              |                           |
| なっよす。また、テックす<br>したポジションの評価損益;<br>すべて決済となります。ご; | 、Cのハノノョンで八月<br>が設定した金額に達する<br>注意ください。 | した物ロ、利用には不可<br>と、保有ポジションは |
| 時間指定全決済                                        |                                       |                           |
| 時間指定                                           |                                       | Q.                        |
|                                                |                                       |                           |
| 繰り返し設定                                         |                                       |                           |
| 繰り返し終了日                                        |                                       |                           |
| 全決済時に新規注                                       | 文を全て取消す                               | 3                         |
| 時間指定全決済は設定した <br>場合に設定が解除されます。                 | 日時が到来した場合およ<br>。                      | びロスカットになった                |
| 金額指定全決済と時間指定:<br>件に到達した時点で、両方の                 | 全決済を同時に設定して<br>の設定が解除されます。            | いる場合どちらかの条                |
| 設定した条件に達した時点<br>ては決済後の金額が設定し;<br>ありますのでご留意ください | で成行注文を発注するた<br>た金額と異なる可能性や<br>い。      | め、市場の状況によっ<br>、不成立となる場合が  |
| 確認画面を表示                                        |                                       |                           |
| 条件指定                                           | 定全決済確認画                               | 面へ                        |
|                                                |                                       | クイック注文     通常注文           |

④ 画面を下にスクロールして、
時間指定全決済画面を表示します。
【時間指定】を「オン」にします。

# 条件指定全決済/時間指定全決済③

#### LION FX for iPhone

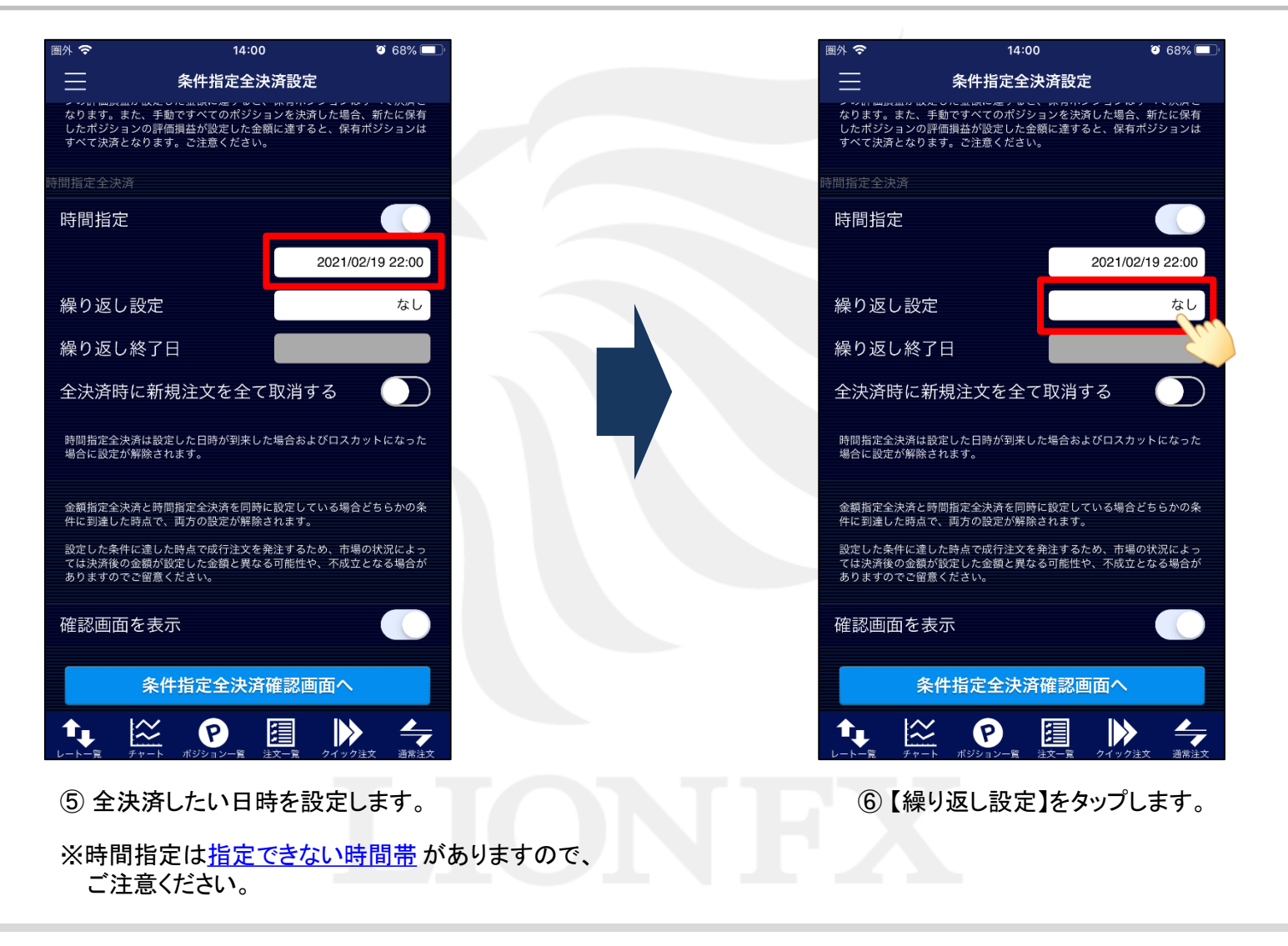

# 条件指定全決済/時間指定全決済④

### LION FX for iPhone

| 圏外 🗟            | 14:01                                    | و 68% 💷                           |        |   | 圈外              | <u>ج</u>                                                           | 14:06                                    | 68%  68%                   |
|-----------------|------------------------------------------|-----------------------------------|--------|---|-----------------|--------------------------------------------------------------------|------------------------------------------|----------------------------|
| $\equiv$        | 条件指定全決済設定                                |                                   |        |   |                 | 条                                                                  | 件指定全決済設定                                 |                            |
| なり<br>した:<br>すべ | nt mage all /                            | る, 、、、、、、 こ<br>合、新たに保有<br>有ポジションは |        |   | ない<br>した<br>すべ  | ッぁッ。ぁた、テ <sub>戦しい</sub><br>たポジションの評価損益<br>べて決済となります。こ              | ・、このホンフョンでの内<br>塩が設定した金額に達する<br>ご注意ください。 | ∪ に物ロ、和にには所有<br>と、保有ポジションは |
| 時間指知            |                                          |                                   |        |   | 時間指             | 定全決済                                                               |                                          |                            |
| 時間              | 指定                                       |                                   |        |   | 時               | 間指定                                                                |                                          |                            |
|                 | 2021/                                    | 02/19 22:00                       |        |   |                 |                                                                    |                                          | 2021/02/19 22:00           |
| 繰り              | 返し設定                                     | なし                                |        |   | 繰               | り返し設定                                                              |                                          | 毎週                         |
| 繰り              | 返し終了日                                    |                                   |        |   | 繰               | り返し終了日                                                             |                                          | 2021/05/27                 |
| 全決              | 済時に新規注文を全て取消する                           |                                   |        |   | 全流              | 決済時に新規注                                                            | 主文を全て取消す                                 | 3                          |
| 時間:<br>場合       | 指定全決済は設定した日時が到来した場合およびロス:<br>ご設定が解除されます。 | カットになった                           |        |   | 時間場合            | 間指定全決済は設定した<br>合に設定が解除されます                                         | と日時が到来した場合およ<br>す。                       | びロスカットになった                 |
|                 |                                          |                                   |        | · | 金<br>会          | 額指定全決済と時間指定<br>こ到達した時点で、両プ                                         | E全決済を同時に設定して<br>ちの設定が解除されます。             | いる場合どちらかの条                 |
| ++              | ◇ンセル 繰り返し設定                              | 完了                                |        |   | 設定<br>て に<br>あり | 定した条件に達した時点<br>は決済後の金額が設定し<br>りますのでご留意くださ                          | 点で成行注文を発注するた<br>した金額と異なる可能性や<br>さい。      | め、市場の状況によっ<br>、不成立となる場合が   |
|                 | なし<br>毎日(平日のみ)                           |                                   |        |   | 確               | 認画面を表示                                                             |                                          |                            |
|                 | 毎週                                       |                                   |        |   |                 | 条件指                                                                | 定全決済確認画                                  | 面へ                         |
|                 |                                          |                                   |        |   |                 | →<br>→<br>→<br>→<br>→<br>→<br>→<br>→<br>→<br>→<br>→<br>→<br>→<br>→ | P     運       ジション一覧     注文一覧            | クイック注文     通常注文            |
| ⑦ [なし           | ノ][毎日(平日のみ)][毎                           | 週]から選                             | 択できます。 |   | 8               | 【繰り返し約                                                             | 冬了日】を設た                                  | 定します。                      |
|                 | では例として[毎週]を選択                            | こます。                              |        |   | *               | 繰り返し設<br>「繰り返し終                                                    | 定を「なし」に<br>を了日」の設ち                       | こした場合は、<br>定は不要です。         |

# 条件指定全決済/時間指定全決済(5)

### LION FX for iPhone

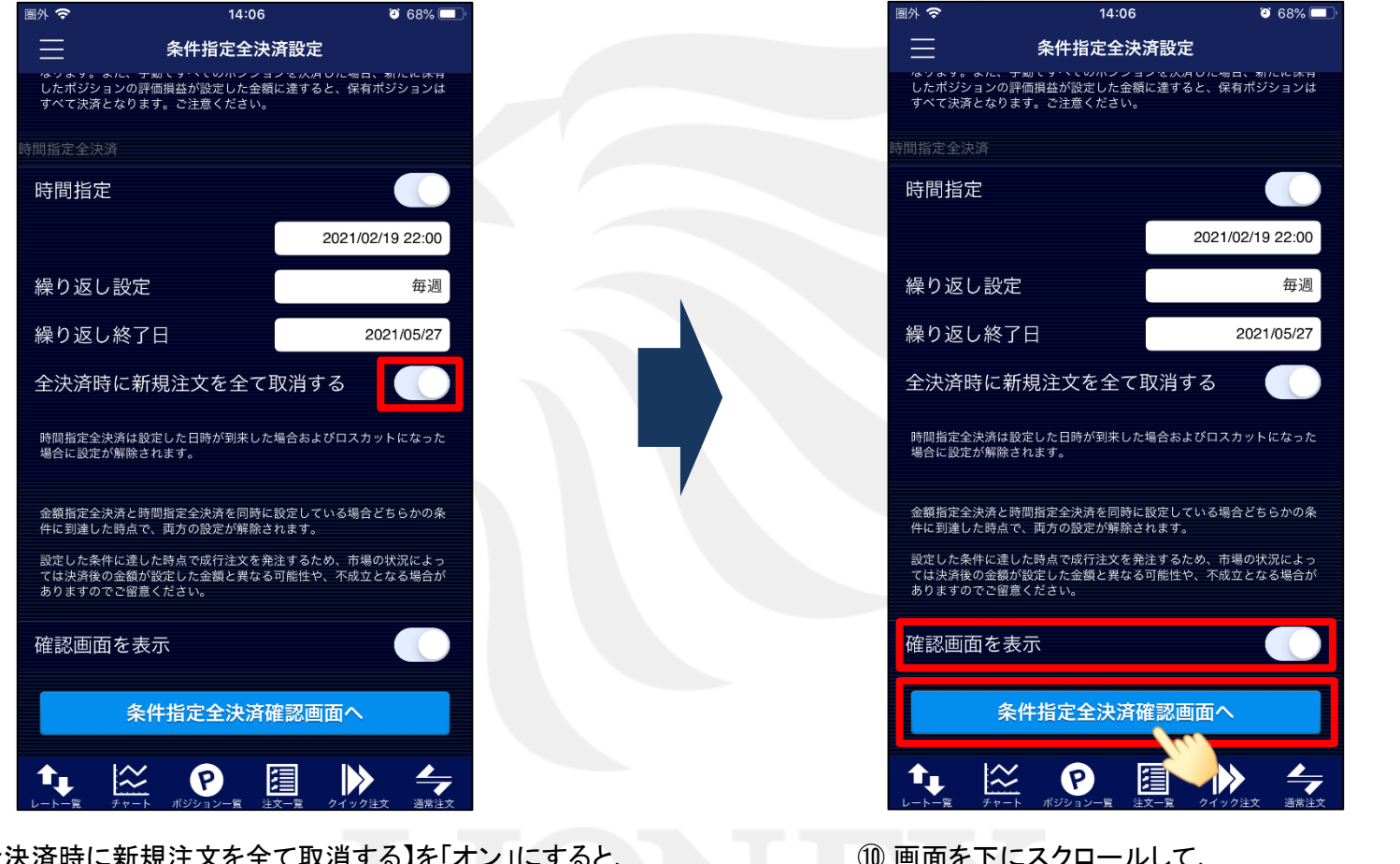

⑨【全決済時に新規注文を全て取消する】を「オン」にすると、時間指定全決済が発動した場合、注文中の新規注文を 全て取消します。 10 画面を下にスクロールして、
【条件指定全決済設定確認画面へ】ボタンをタップします。

※【確認画面を表示】を「オフ」にすると、 【条件指定全決済設定を送信】ボタンになり、タップすると設定されます。

# 条件指定全決済/時間指定全決済⑥

### LION FX for iPhone

| 圖外 🗢        | 14:07      | 🤨 68% 💷         |
|-------------|------------|-----------------|
| <b>く</b> 戻る | 条件指定全決済設定確 | 認               |
| 下記の内容で送信し   |            |                 |
| 金額指定全決済     |            |                 |
| 全決済判定       | 基準         | 評価損益の合計         |
| 全決済金額       | (上限)       | 設定しない           |
| 全決済金額       | (下限)       | 設定しない           |
| 全決済時に新      | 新規注文を全て取消す | る 無効            |
| 時間指定全決済     |            |                 |
| 繰り返し設定      | È 202      | 1/02/19 22:00   |
| 繰り返し設定      | Ē          | 毎週              |
| 繰り返し終う      | 了日         | 2021/05/27      |
| 全決済時に新      | 所規注文を全て取消す | 「る  有効          |
| Ŕ           | とのないまでは、   | 送信              |
|             |            |                 |
|             |            | -               |
|             |            | クイック注文     通常注文 |

 条件指定全決済設定確認画面が表示されますので、 内容を確認後、【条件指定全決済設定を送信】ボタンを タップします。

| 圈外 🛜                      | 14:07                                                   | ت 68%                            |
|---------------------------|---------------------------------------------------------|----------------------------------|
| $\equiv$                  | 条件指定全決法                                                 | 斉設定                              |
| はりょう。<br>したポジショ<br>すべて決済。 | a.c.、テックマラスでのハンショー<br>ヨンの評価損益が設定した金額(<br>となります。ご注意ください。 | ノで八月0に物ロ、利にに休日<br>こ達すると、保有ボジションは |
| 時間指定全決                    |                                                         |                                  |
| 時間指定                      |                                                         |                                  |
|                           |                                                         | 2021/02/19 22:00                 |
| 繰り返し                      | ,設定                                                     | 毎週                               |
| 繰り返                       |                                                         | 0001/05/27                       |
| 全決済E                      | 条件指定全決済の<br>しました                                        | 登録を完了                            |
| 時間指定全<br>場合に設定            | 閉じる                                                     | -になった                            |
| 金額指定全<br>件に到達し            | 快済と時間指定全決済を同時に<br>た時点で、両方の設定が解除され                       | 役たいる場合どちらかの条<br>います。             |
| 設定した条(<br>ては決済後(<br>ありますの | 件に達した時点で成行注文を発決<br>の金額が設定した金額と異なる<br>でご留意ください。          | 主するため、市場の状況によっ<br>可能性や、不成立となる場合が |
| 確認画面                      | 面を表示                                                    |                                  |
|                           | 条件指定全決済確                                                | 認画面へ                             |
|                           |                                                         | 上一直     クイック注文     通常注文          |

設定が完了しました。
【閉じる】ボタンをタップします。